## Thunderbird 設定変更手順

- ① Thunderbird を起動します。
- ② 設定変更したいメールアドレスの上で右クリックし、表示されたメニューから[設定]を選択します。

| <ul> <li>受信トレイ</li> </ul> |                                                                                                |                                             |                                                                                                    | Ē    | ¥:                                                                                                    | -                         |
|---------------------------|------------------------------------------------------------------------------------------------|---------------------------------------------|----------------------------------------------------------------------------------------------------|------|----------------------------------------------------------------------------------------------------|---------------------------|
| 🖵 受信 🗸 🖋 作成 🛛 テャット        | 🏝 アドレス帳 🔊 タグ 🗸                                                                                 | <b>T</b> 21>27118-                          | 検索 <ctrl+k></ctrl+k>                                                                                                    |      |                                                                                                    |                           |
| ✓ 🗠 kcvtaro@b-net.kcv.jp  | ☆ □ ≠詰 ☆ 7/9-6                                                                                 | すき 🔳 知り合い 🔊 タグ付き                            | ◎ 添付あり ○ このフォルダーのメッ                                                                                                    | セージを | 絞り込む                                                                                                    | <ctrl+s< th=""></ctrl+s<> |
|                           | セージを受信する(G)<br>ハッダブで聞く(D)<br>ハッウィンドクで聞く(Q)<br>セージを検索(S)<br>ハッオルダー(N)<br>(Tのフォルダーを好待にする<br>を(E) | ルです (5)<br>ールです (4)<br>ールです (3)<br>ールです (2) | <ul> <li>● 通信相手</li> <li>● ☆ kcvtaro@b-net.kcvjp</li> <li>● ☆ kcvtaro@b-net.kcvjp</li> <li>● ☆ kcvtaro@b-net.kcvjp</li> <li>● ☆ kcvtaro@b-net.kcvjp</li> </ul> |      | <ul> <li>● 送信</li> <li>● 9:36</li> <li>● 9:34</li> <li>● 9:34</li> <li>● 9:31</li> <li>● 9:22</li> </ul> | 旧時<br>5<br>4<br>1<br>2    |

③ [アカウント設定]タブが開いた後、最下部にある[SMTP サーバーを編集]をクリックします。

| 受信トレイ                                                                                                    | ウント設定 ×                                                                                         |                                                                                                    |
|----------------------------------------------------------------------------------------------------|-------------------------------------------------------------------------------------------------|----------------------------------------------------------------------------------------------------|
| ✓ ☑ <u>kcvtaro@b-net.kcv.jp</u><br>サーバー設定<br>送信控えと特別なフォルダー<br>編集とアドレス入力<br>迷惑メール<br>ディスク領域<br>エンドツーエンド暗号化 | アカウント設定 - <<br>アカウント名( <u>N</u> ): kcvtaroの<br><b>既定の差出人情報</b><br>このアカウントで使用する既<br>表すために使用されます。 | kcvtaro@b-net.kcv.jp><br>@b-net.kcv.jp<br>定の差出人情報を設定してください。これはメッセージの差出人が誰であるかを                                                                                                |
| 開封確認<br>〜  に  ローカルフォルダー<br>迷惑メール<br>ディスク領域<br>図 送信 (SMTP)サーパー                                             | 名前( <u>y</u> ):<br>メールアドレス( <u>E</u> ):<br>返信先 (Reply-to)( <u>S</u> ):<br>組織 (Organization)(O): | KCV 太郎<br>kcvtaro@b-net.kcv.jp<br>受信者からの返信を受け取るアドレス                                                                                                    |
|                                                                                                    | 署名編集(送):                                                                                        | HTML 形式で記述する (例: <b>太字</b> 、改行は<br>)(L)                                                                                                    |
|                                                                                                    | <ul> <li> メッセージに vCard を決</li> <li> 送信 ヘッダーが一致す</li> <li>送信 (SMTP) サーバー(U):</li> </ul>          | 参照(C)     参照(C)     参照(C)     な付する(V)     vCard を編集(D)     る場合はこの差出人から返信する(D): list@example.com, *@example.c     mail.b-net.kcv.jp (既定)     ✓ SMTP サーバーを編集(P)     差出人情報を管理(M) |

④ 下表(赤字部分)どおりに設定変更した後、OKをクリックします。
 ※ サービスリニューアルに伴い、送受信サーバー名は mail. b-net. kcv. jp に統一されました。

| 名言                                       | (V)· $(KCV)$         | 大郎 |       |   |        |                          |
|------------------------------------------|----------------------|----|-------|---|--------|--------------------------|
| 送信 (SMTP) サーバー ×                         |                      |    |       |   |        |                          |
|                                          |                      |    |       |   | 設定     |                          |
| 設定                                       |                      |    |       |   | 説明     | 空欄のままで可                  |
| 説明( <u>D</u> ):                          | nail h- pat kovin    |    |       | 1 | サーバー名  | mail.b-net.kcv.jp        |
| リーハー名( <u>S</u> ):<br>ポート番号( <u>P</u> ): | 587 🗘 既定值: 587       |    |       |   | ポート番号  | 587                      |
|                                          |                      |    |       |   |        |                          |
| セキュリティと認証                                | E                    |    |       |   | セキュリティ | てと認証                     |
| 接続の保護( <u>N</u> ):                       | STARTTLS             | ~  |       |   | 接続の保護  | STARTTLS                 |
| 認証方式([):                                 | 暗号化されたパスワード認証        | ~  |       |   | 認証方式   | 暗号化されたパスワード認証            |
| ユーザー名( <u>M</u> ):                       | kcvtaro@b-net.kcv.jp |    |       |   |        | ご自身のメールアドレス              |
|                                          |                      | ОК | キャンセル |   | ユーサー名  | 例では、kcvtaro@b-net.kcv.jp |
|                                          |                      |    | .1    |   |        |                          |

⑤ [サーバー設定]をクリックし、下表(赤字部分)どおりに設定変更します。

| 日 受信トレイ  日 アカウンド                                    | 定 ×                                                                                 | × |
|-----------------------------------------------------|-------------------------------------------------------------------------------------|---|
| ✓ ☑ kcvtaro@b-net.kcv.ip<br>サーバー設定<br>送信控えと特別なフォルダー | サーバー設定<br>サーバーの種類: POP メールサーバー<br>サーバー名(S): pop.b-net.kcv.jp ポート(P): 110 ♀ 既定値: 110 |   |

※ 下図のユーザー名を変更した後、「ユーザー名を変更しました。このアカウントのメールアドレ スやユーザー名も更新しなくてよいか確認してください。」と表示されますが、OK をクリックし設 定を続けます。

| ウント設定 ×                   | ·                    |                      | 前回         | - 0 × |
|---------------------------|----------------------|----------------------|------------|-------|
|                           |                      |                      |            | - ^   |
| サーバー語の                    | 2                    |                      |            |       |
|                           |                      |                      |            |       |
| サーバーの種類:                  | POP メールサーバー          |                      | •          |       |
| サーバー名( <u>S</u> ):        | mail.b-net.kcv.jp    | ポート( <u>P</u> ): 995 | ♥ 既定値: 99  | 95    |
| ユーザー名( <u>N</u> ):        | kcvtaro@b-net.kcv.jp |                      |            |       |
|                           |                      |                      |            |       |
| セキュリティ設定                  | Ē                    |                      |            |       |
| 接続の保護(U):                 | SSL/TLS              | •                    |            |       |
| 認証方式(!):                  | 暗号化されたパスワード認識        | E ~                  |            |       |
| サーバー設定                    |                      |                      |            |       |
| ✓ 新着メッセ-                  | -ジがないか起動時に確認する       | <u>C</u> )           |            |       |
| ✓ 新着メッセ-                  | -ジがないか(Y) 10 🗘 🤅     | うごとに確認する             |            |       |
| ✓ 新着メッセ-                  | -ジを自動的にダウンロードする(     | <u>M</u> )           |            |       |
| ヘッダーのみ                    | 取得する(E)              |                      |            |       |
| ダウンロード                    | 後もサーバーにメッセージを残す(     | G)                   |            |       |
|                           | ロードしてから(0) 14 ^      | 日以上経過したメッヤージ         | け削除する      |       |
|                           |                      | サーバーからも削除する(の)       | 10/10/10/0 |       |
| V 997                     | ロートしたメッセニンを削除したり     | シーハール ついまりる(U)       |            |       |
| メッセージの保                   | 存                    |                      |            |       |
| <ul> <li>終了時にご</li> </ul> | み箱を空にする( <u>X</u> )  |                      |            | 詳細(⊻) |

| サーバー設定<br>サーバーの種類:POP メールサーバー |                                           |  |  |  |
|-------------------------------|-------------------------------------------|--|--|--|
| サーバー名                         | mail.b-net.kcv.jp                         |  |  |  |
| ポート                           | 995                                       |  |  |  |
| ユーザー名                         | ご自身のメールアドレス<br>例では、kcvtaro@b-net. kcv. jp |  |  |  |
| セキュリティ設定                      |                                           |  |  |  |
| 接続の保護                         | SSL/TLS                                   |  |  |  |
| 認証方式                          | 暗号化されたパスワード認証                             |  |  |  |
|                               |                                           |  |  |  |

サーバー設定

| 「ダウンロード後もサーバーにメッセージを |  |
|----------------------|--|
| 残す」のチェックを外す(推奨設定)    |  |

ただし、Web メールと併用する場合、または複数の端末で同じメールアドレスを使用する場合は、「ダウ ンロード後もサーバーにメッセージを残す」、「ダウンロードしてから 14 日以上経過したメッセージは削除 する」にチェックを入れてください。なお、「14 日以上」部分はご自身の使用環境に応じて変更してください。

⑥ [アカウント設定]タブの×をクリックします。

| 🖸 kcvtaro@b-net.kcv.jp                                     | 設定 × 箇 图                                                                                                    | -     | × |
|------------------------------------------------------------|----------------------------------------------------------------------------------------------------|-------|---|
| ✓ ☑ <u>kcvtaro@b-net.kcv.jp</u><br>サーバー設定<br>送信控えと特別なフォルダー | サーバー設定<br>サーバーの種類: POP メールサーバー<br>サーバー名( <u>S</u> ): mail.b-net.kcv.jp ポート( <u>P</u> ): 995 <del>、</del> 既定値 | : 995 |   |
| 編集とデレススク                                                   | ユーザー名( <u>N</u> ): kcvtaro@b-net.kcv.jp                                                                      |       |   |

⑦ 新しい設定でメールを送受信できるかどうかをテストします。 自分(例では kcvtaro@b-net.kcv.jp)から自分(例では kcvtaro@b-net.kcv.jp)宛にメールを送信できる か、また送信したメールをきちんと受信できるかを確認します。 なお、送信の際に以下の画面が表示されるますので、<登録内容のお知らせ>に記載されている パスワードを入力してください。

| 送信 (SM | MTP) サーバー mail.b-net.kcv.jp のパスワードが必要です                 | ×   |
|--------|---------------------------------------------------------|-----|
| ?      | mail.b-net.kcv.jp の kcvtaro@b-net.kcv.jp のパスワードを入力してくださ | l): |
|        | •••••                                                   |     |
|        | ☑ パスワードマネージャーにこのパスワードを保存する。                             |     |
|        | OK キャンセル                                                |     |